# Cisco IOS/CCP - Configuración de DMVPN con Cisco CP

# Contenido

Introducción **Prerequisites** Requirements Componentes Utilizados **Convenciones Antecedentes** Configurar Diagrama de la red Configuración de Spoke con Cisco CP Configuración CLI para Spoke Configuración del hub mediante Cisco CP Configuración CLI para Hub Editar la configuración de DMVPN mediante CCP Más información Verificación Información Relacionada

# **Introducción**

Este documento proporciona una configuración de ejemplo para el túnel Dynamic Multipoint VPN (DMVPN) entre routers hub y spoke mediante Cisco Configuration Professional (Cisco CP). Dynamic Multipoint VPN es una tecnología que integra diversos conceptos como GRE, encripción de IPSec, NHRP y Ruteo para proporcionar una solución sofisticada que permita a los usuarios finales comunicarse con eficacia a través de los túneles IPsec spoke al spoke creados dinámicamente.

# **Prerequisites**

#### **Requirements**

Para obtener la mejor funcionalidad de DMVPN, se recomienda ejecutar la línea principal 12.4 del software Cisco IOS®, 12.4T y posteriores.

#### **Componentes Utilizados**

La información que contiene este documento se basa en las siguientes versiones de software y

hardware.

- Router Cisco IOS serie 3800 con versión de software 12.4 (22)
- Router Cisco IOS serie 1800 con versión de software 12.3 (8)
- Cisco Configuration Professional versión 2.5

The information in this document was created from the devices in a specific lab environment. All of the devices used in this document started with a cleared (default) configuration. If your network is live, make sure that you understand the potential impact of any command.

#### **Convenciones**

Consulte Convenciones de Consejos Técnicos de Cisco para obtener más información sobre las convenciones sobre documentos.

## **Antecedentes**

Este documento proporciona información sobre cómo configurar un router como spoke y otro router como hub usando Cisco CP. Se muestra la configuración de spoke inicial, pero más adelante en el documento, la configuración relacionada con hub también se muestra en detalle para proporcionar una mejor comprensión. Otros radios también se pueden configurar utilizando el enfoque similar para conectarse al hub. El escenario actual utiliza estos parámetros:

- Red pública del router hub 209.165.201.0
- Red de túnel: 192.168.10.0
- Protocolo de ruteo utilizado OSPF

## **Configurar**

En esta sección encontrará la información para configurar las funciones descritas en este documento.

<u>Nota:</u> Utilice la herramienta <u>Command Lookup</u> (sólo para clientes <u>registrados</u>) para obtener más información sobre los comandos utilizados en esta sección.

#### Diagrama de la red

En este documento, se utiliza esta configuración de red:

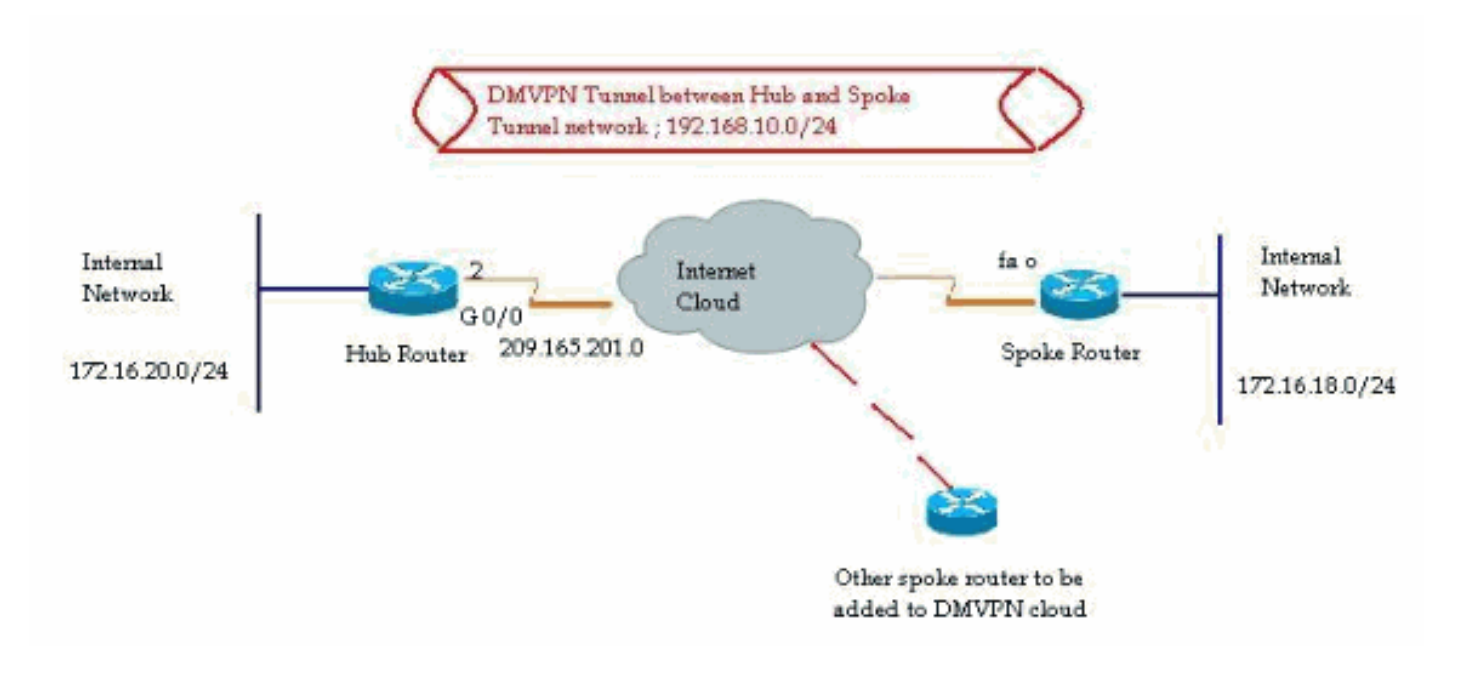

#### Configuración de Spoke con Cisco CP

Esta sección muestra cómo configurar un router como radio mediante el asistente de DMVPN paso a paso en Cisco Configuration Professional.

 Para iniciar la aplicación Cisco CP e iniciar el asistente DMVPN, vaya a Configurar > Seguridad > VPN > Dynamic Multipoint VPN. A continuación, seleccione la opción Crear un spoke en una DMVPN y haga clic en Iniciar la tarea seleccionada

| VPN                                                                                                    |                                                                                                    |  |
|----------------------------------------------------------------------------------------------------|----------------------------------------------------------------------------------------------------|--|
| reate Demannic Multinoint VDN (DM/DM)                                                                                                    | Edit Dynamic Multinaint VRN (DM/RND)                                                                                                    |  |
| Configure DMVPN Spoke                                                                                                    | Edit Dynamic wolapoint VPN (DMVPN)                                                                                                    |  |
| Spoke 1 Danvin Claud                                                                                                    |                                                                                                    |  |
|                                                                                                    |                                                                                                    |  |
| Create a spoke (client) in a DMVPH<br>Use this option to configure the rou<br>and spoke network topology. To co<br>know the hub's IP address, NHRP<br>policy, IPSec Transform set and dy                                                                                                    | )<br>ter as a spoke in a full mesh or hub<br>mplete this configuration, you must<br>information, pre-shared key, IKE<br>namic routing protocol information.                                                                                                    |  |
| <ul> <li>Create a spoke (client) in a DMVPH<br/>Use this option to configure the rou<br/>and spoke network topology. To co<br/>know the hub's IP address, NHRP<br/>policy, IPSec Transform set and dy</li> <li>Create a hub (server or head-end) in<br/>Use this option to configure the rou<br/>are configuring a backup hub, you r<br/>information, pre-shared key, IKE policy</li> </ul>                                        | ter as a spoke in a full mesh or hub<br>mplete this configuration, you must<br>information, pre-shared key, IKE<br>namic routing protocol information.<br>• <b>DMVPN</b><br>ter as a primary or backup hub. If you<br>must know the primary hub's NHRP<br>blicy, IPSec Transform set and        |  |
| <ul> <li>Create a spoke (client) in a DMVPH<br/>Use this option to configure the rou<br/>and spoke network topology. To co<br/>know the hub's IP address, NHRP<br/>policy, IPSec Transform set and dyn</li> <li>Create a hub (server or head-end) in<br/>Use this option to configure the rou<br/>are configuring a backup hub, you in<br/>information, pre-shared key, IKE po<br/>dynamic routing protocol information</li> </ul> | ter as a spoke in a full mesh or hub<br>mplete this configuration, you must<br>information, pre-shared key, IKE<br>namic routing protocol information.<br><b>A DMVPN</b><br>ter as a primary or backup hub. If you<br>must know the primary hub's NHRP<br>blicy, IPSec Transform set and<br>in. |  |

2. Haga clic en *Siguiente* para comenzar.

| DMVPN Spoke Wizard |                                                                                                    |
|--------------------|----------------------------------------------------------------------------------------------------|
| VPN Wizard         | Configure a DMVPN spoke                                                                                                    |
|                    | DMVPN allows you to create a scalable network that connects multiple remote routers to a central hub router using the same security features offered by site-to-site VPNs. DMVPN uses IPSec, NHRP, GRE and routing protocols to create secure tunnels between a hub and a spoke.<br>This wizard allows you to configure the router as a DMVPN spoke.<br>The wizard guides you through these tasks:<br>* Specifying the DMVPN network topology.<br>* Providing hub information.<br>* Configuring a GRE tunnel interface.<br>* Configuring a GRE tunnel interface.<br>* Configuring a pre-shared key.<br>* Configuring an IPSec transform set.<br>* Configuring a dynamic routing protocol.<br>To begin, click Next. |
|                    | < Back Next > Finish Cancel Help                                                                                                    |

3. Seleccione la opción *Hub and Spoke network* y haga clic en *Next*.

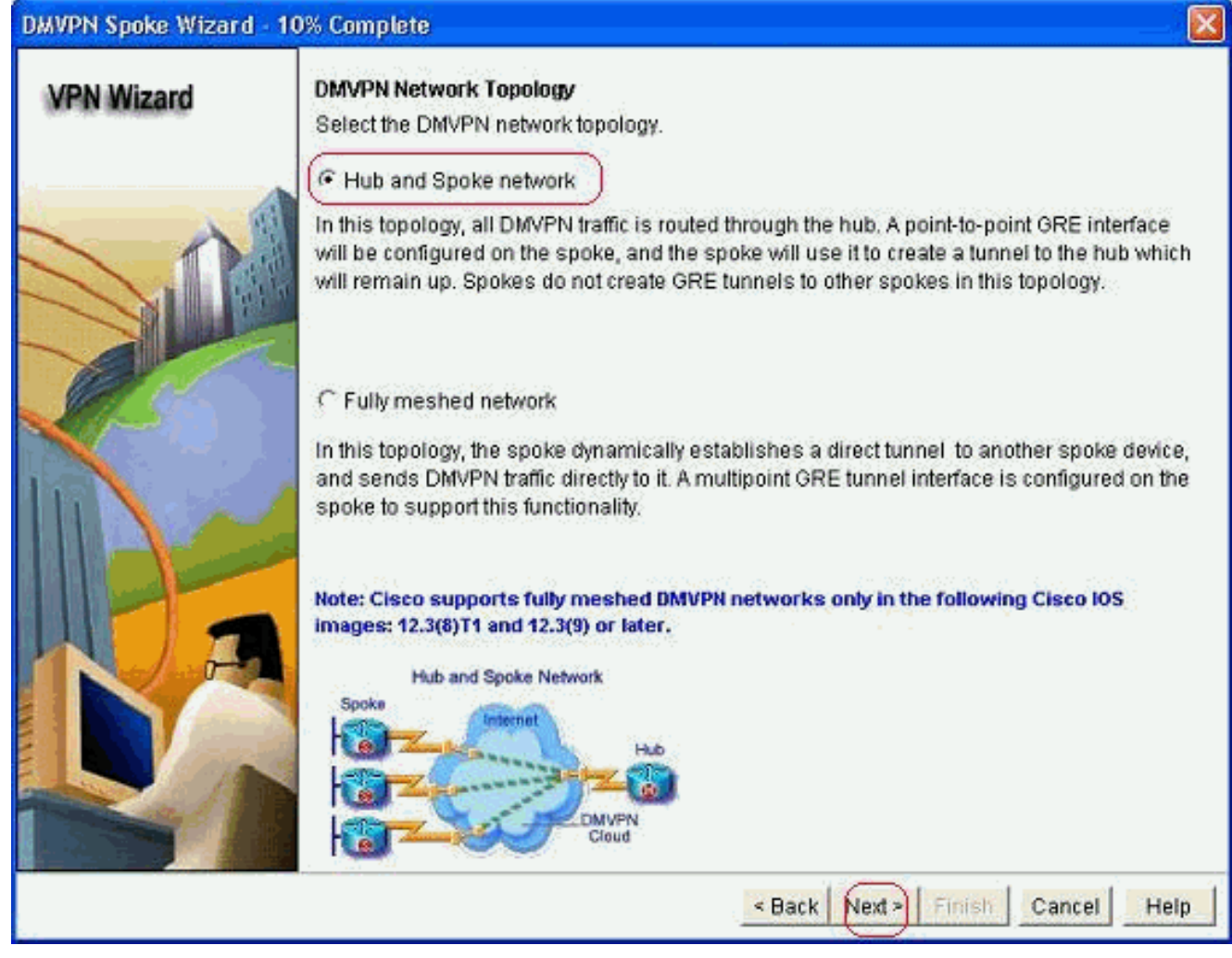

4. Especifique la información relacionada con el concentrador, como la interfaz pública del router del concentrador y la interfaz de túnel del router del concentrador.

| DMVPN Spoke Wizard (Hu | ib and Spoke Topology) - 20% Complete                                                                                                    |                                                          | ×    |
|------------------------|----------------------------------------------------------------------------------------------------|----------------------------------------------------------|------|
| VPN Wizard             | Specify Hub Information<br>Enter the IP address of the hub and the IP addre<br>Contact your network administrator to get this in                                                                                                    | ess of the hub's mGRE tunnel interface.<br>formation.    |      |
|                        | Hub Information                                                                                                    |                                                          |      |
|                        | IP address of hub's physical interface:                                                                                                    | 209.165.201.2                                            |      |
|                        | IP address of hub's mGRE tunnel interface:                                                                                                    | 192.168.10.2                                             |      |
|                        | Spoke<br>You are configuring<br>this spoke router<br>Bins spoke router<br>Bins | tblic IP address<br>be entered above<br>Hub<br>RE tunnel |      |
|                        | <                                                                                                    | Back Next > Finish Cancel He                             | ip 🛛 |

5. Especifique los detalles de la interfaz de túnel del spoke y la interfaz pública del spoke. A continuación, haga clic en *Advanced*.

| VPN Wizard | GRE Tunnel Interface Config                                                                          | uration                                                        |                                                                                                    |              |  |
|------------|----------------------------------------------------------------------------------------------------|----------------------------------------------------------------|----------------------------------------------------------------------------------------------------|--------------|--|
|            | Select the interface that conn                                                                       | ects to the Inte                                               | met: FastEthernet0                                                                                                    |              |  |
|            | Selecting an interface cor<br>be always up.<br>                                                      | figured for a d                                                | alup connection may cause the c                                                                                                    | onnection to |  |
|            | A GRE tunnel interface will<br>address information for this                                          | be created for<br>interface.                                   | this DMVPN connection. Please e                                                                                                    | nter the     |  |
| 121-0-     |                                                                                                    | A Internace                                                    | Advanced settings                                                                                                    |              |  |
|            | 192 168 10 5                                                                                         | j.                                                             | Click Advanced to verify that valu<br>match neer settings                                                                                                    | les          |  |
| N 8 - 1    | Subnet Mask:                                                                                         | Subnet Mask:                                                   |                                                                                                    | Advanced     |  |
|            | 255.255.255.0                                                                                        | 24                                                             | 9                                                                                                    |              |  |
|            | Interface connected to Internet.<br>This is the interface from which<br>GRE/mGRE Tunnel originaties- | Logic<br>IP ad<br>interf<br>are p<br>in the<br>For n<br>help I | al GRE/mGRE Tunnel interface.<br>dress of GRE/mGRE tunnel<br>ace on all hubs and spoke routers<br>rivate IP addresses and must be<br>same subnet.<br>more information please click the<br>putton. |              |  |

6. Verifique los parámetros del túnel y los parámetros NHRP, y asegúrese de que coinciden

| Some of the following parameter<br>in all devices in this DMVPN. Obt<br>from your network administrator<br>Cisco CP defaults.<br>NHRP | 's should be identica<br>ain the correct value<br>before changing the |
|----------------------------------------------------------------------------------------------------|-----------------------------------------------------------------------|
| NHRP Authentication String:                                                                                                    | DMVPN_NW                                                              |
| NHRP Network ID:                                                                                                    | 100000                                                                |
| NHRP Hold Time:                                                                                                    | 360                                                                   |
| GRE Tunnel Interface Inform                                                                                                    | nation                                                                |
| Tunnel Key:                                                                                                    | 100000                                                                |
| Bandwidth:                                                                                                    | 1000                                                                  |
| MTU:                                                                                                    | 1400                                                                  |
| Tunnel Throughput Delay:                                                                                                    | 1000                                                                  |

perfectamente con los parámetros del Hub.

7. Especifique la clave previamente compartida y haga clic en

| Siguiente.             | New York Street Berlinstein                                                                                                    |                                                                                                    |
|------------------------|----------------------------------------------------------------------------------------------------|----------------------------------------------------------------------------------------------------|
| DMVPN Spoke Wizard (Hu | b and Spoke Topology                                                                                                    | r) - 40% Complete 🛛 👔                                                                                                    |
| VPN Wizard             | Authentication<br>Select the method you<br>DMVPN network. You o<br>the router must have a<br>on this router must ma<br>C Digital Certificate<br>Pre-shared Keys<br>pre-shared key:<br>Reenter key: | want to use to authenticate this router to the peer device(s) in the<br>an use digital certificate or a pre-shared key is used, the key configure<br>valid certificate configured. If pre-shared key is used, the key configure<br>the the keys configured on all other routers in the DMVPN network. |
|                        |                                                                                                    | < Back Next Finish Cancel Help                                                                                                    |

8. Haga clic en *Agregar* para agregar una propuesta IKE independiente.

#### DMVPN Spoke Wizard (Hub and Spoke Topology) - 50% Complete

#### **VPN Wizard**

#### **IKE Proposals**

IKE proposals specify the encryption algorithm, authentication algorithm and key exchange method that is used by this router when negotiating a VPN connection with the remote device. For the VPN connection to be established with the remote device, the remote device should be configured with at least one of the policies listed below.

Click the Add... button to add more policies and the Edit... button to edit an existing policy.

| A starting |     | Priority | Encryption | Hash  | D-H Group  | Authentication | Туре          |
|------------|-----|----------|------------|-------|------------|----------------|---------------|
| 44         |     | 1        | 3DES       | SHA_1 | group2     | PRE_SHARE      | Cisco CP Defa |
|            |     |          |            |       |            |                |               |
| and the    |     |          |            |       |            |                |               |
| 1000       |     |          |            |       |            |                |               |
|            |     |          |            |       |            |                |               |
|            |     |          |            |       |            |                |               |
| P          |     |          |            |       |            |                |               |
| A COLORADO | ( ) | Add      | Edit.      |       |            |                |               |
| 100        | -   |          |            |       |            |                |               |
| 14 C       |     |          |            |       |            |                |               |
|            | _   |          |            |       |            |                |               |
|            |     |          |            |       | < Back Ne: | d> Finish C    | ancel He      |

9. Especifique los parámetros de cifrado, autenticación y hash. A continuación, haga clic en

| Priority:   | Authentication: |
|-------------|-----------------|
| 2           | PRE_SHARE       |
| Encryption: | D-H Group:      |
| AES_192     | group1 🛛 📝      |
| Hash:       | Lifetime:       |
| SHA_1       | 24 0 0 HH:MM:S  |

10. La nueva política IKE se puede ver aquí. Haga clic en Next (Siguiente).

| Priority       Encryption       Hash       D-H Group       Authentication       Type         1       3DES       SHA_1       group2       PRE_SHARE       Cisco of         2       AES_192       SHA_1       group1       PRE_SHARE       User D                                                                                                    | VPN Wizard | IKE Propos<br>IKE proposa<br>method that<br>device. For t<br>device shou<br>Click the Ad | als<br>ils specify the en<br>is used by this r<br>he VPN connecti<br>Id be configured<br>Id button to add | cryption algo<br>outer when n<br>on to be esta<br>with at least<br>d more polici | rithm, authenticat<br>egotiating a VPN<br>blished with the r<br>one of the policie<br>es and the Edit I | tion algorithm and<br>connection with t<br>emote device, the<br>s listed below.<br>button to edit an e | d key exchange<br>he remote<br>e remote<br>existing policy. |
|----------------------------------------------------------------------------------------------------|------------|------------------------------------------------------------------------------------------|----------------------------------------------------------------------------------------------------|----------------------------------------------------------------------------------|----------------------------------------------------------------------------------------------------|----------------------------------------------------------------------------------------------------|-------------------------------------------------------------|
| Image: Shall group 2       PRE_SHARE Cisco 4         2       AES_192       SHA_1       group 1       PRE_SHARE User D         Image: Shall group 1       PRE_SHARE User D         Image: Shall group 1       PRE_SHARE User D         Image: Shall group 1       PRE_SHARE User D         Image: Shall group 1       PRE_SHARE User D         Image: Shall group 1       PRE_SHARE User D         Image: Shall group 1       PRE_SHARE User D         Image: Shall group 1       PRE_SHARE User D         Image: Shall group 1       PRE_SHARE User D |            | Prior                                                                                    | rity Encryption                                                                                           | Hash                                                                             | D-H Group                                                                                               | Authentication                                                                                         | Type                                                        |
| 2 AES_192 SHA_1 group1 PRE_SHARE User D                                                                                                    | 10 million | 1                                                                                        | 3DE8                                                                                                    | SHA_1                                                                            | group2                                                                                                  | PRE_SHARE                                                                                              | Cisco CP Def                                                |
| Add Edit.                                                                                                    | P.         |                                                                                          |                                                                                                    |                                                                                  |                                                                                                    |                                                                                                    |                                                             |
|                                                                                                    |            | Add                                                                                      | Edit.                                                                                                    |                                                                                  |                                                                                                    |                                                                                                    |                                                             |

11. Haga clic en *Next* para continuar con el conjunto de transformación predeterminado.

| VPN Wizard | Transform Set<br>A transform set specifies t<br>data in the VPN tunnel. Sin<br>communicate, the remote<br>one selected below.<br>Click the Add button to ad<br>transform set. | he encryption and aut<br>ice the two devices m<br>device must be config<br>dd a new transform se | hentication algorit<br>ust use the same<br>ured with the sam<br>at and the Edit bu | hms used to protect the<br>algorithms to<br>ne transform set as the<br>utton to edit the specifie |
|------------|----------------------------------------------------------------------------------------------------|--------------------------------------------------------------------------------------------------|------------------------------------------------------------------------------------|---------------------------------------------------------------------------------------------------|
|            | Select Transform Set:                                                                                                    | ansform Set 🛛 💌                                                                                  | 1                                                                                  |                                                                                                   |
|            | Name                                                                                                    | ESP Encryption                                                                                   | ESP Integrity                                                                      | AH Integrity                                                                                      |
| KE         |                                                                                                    |                                                                                                  |                                                                                    |                                                                                                   |
| 51         | Add Edit                                                                                                    |                                                                                                  |                                                                                    |                                                                                                   |

12. Seleccione el protocolo de ruteo necesario. Aquí, se selecciona OSPF.

| DMVPN Spoke Wizard (Hu | ib and Spoke Topology) - 70% Complete                                                                                                    | × |
|------------------------|----------------------------------------------------------------------------------------------------|---|
| VPN Wizard             | Select Routing Protocol<br>Routing protocols are used to advertise private networks behind this router to other routers<br>in the DMVPN. Select the dynamic routing protocol you want to use.<br>Note: You can only create as many OSPF processes as the number of interfaces that are<br>configured with an IP address and have the status administratively up.<br>C EIGRP<br>OSPFI |   |
|                        | < Back Next > Finish Cancel Help                                                                                                    |   |

13. Especifique el ID de proceso OSPF y el ID de área. Haga clic en *Agregar* para agregar las redes que serán anunciadas por OSPF.

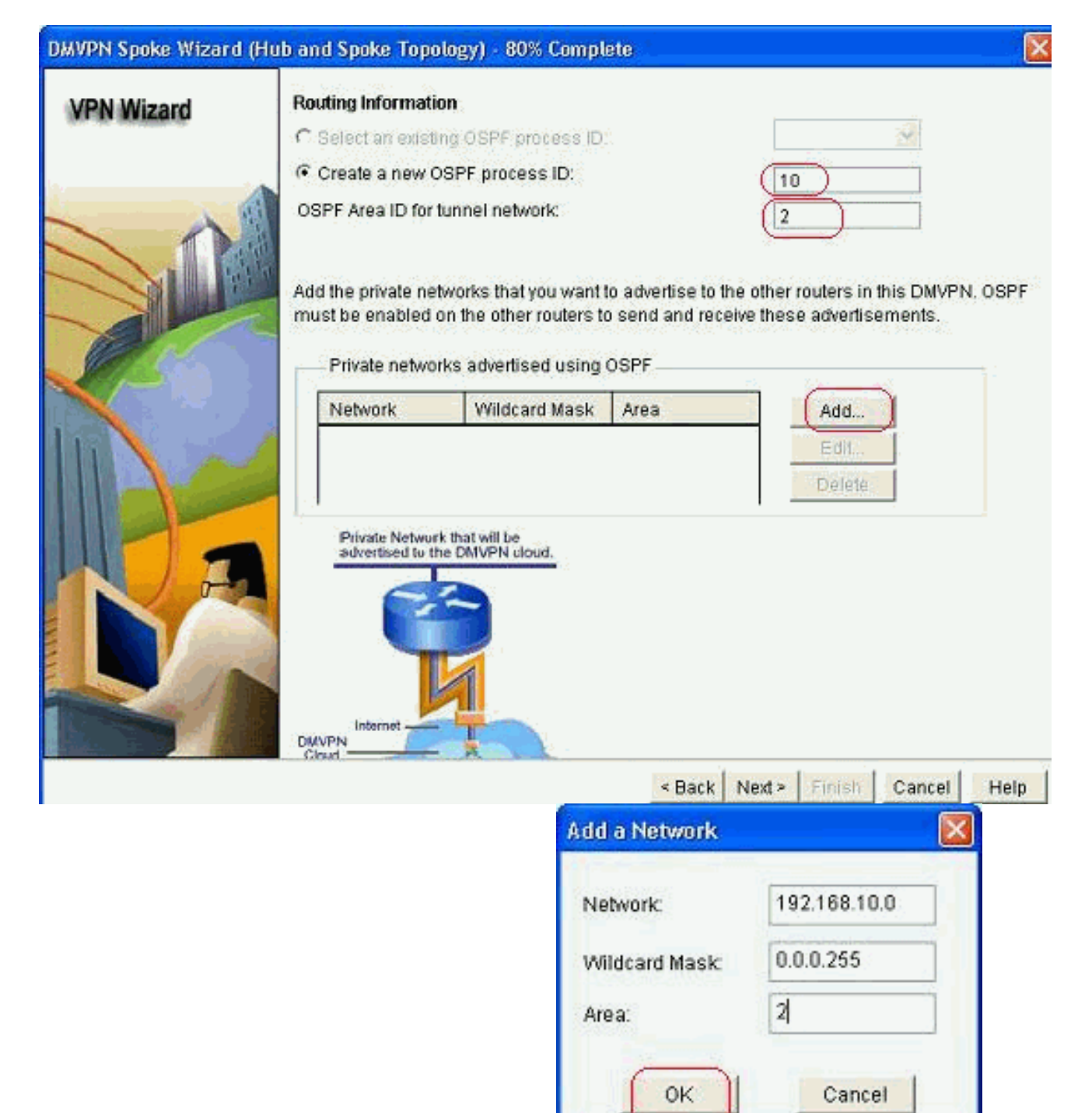

- 14. Agregue la red de túnel y haga clic en Aceptar.
- 15. Agregue la red privada detrás del router spoke. A continuación, haga clic en *Siguiente*.

| ard Routing Informa                                  | tion                                                                       |                                          |                                                             |  |
|------------------------------------------------------|----------------------------------------------------------------------------|------------------------------------------|-------------------------------------------------------------|--|
| C Select an exis                                     | C Select an existing OSPF process ID:                                      |                                          |                                                             |  |
| <ul> <li>Create a new</li> </ul>                     | OSPF process ID:                                                           |                                          | 10                                                          |  |
| OSPF Area ID fo                                      | r tunnel network:                                                          |                                          | 2                                                           |  |
| Add the private n<br>must be enabled<br>Private netw | etworks that you want<br>i on the other routers t<br>orks advertised using | to advertise to<br>o send and re<br>OSPF | ) the other routers in this I<br>iceive these advertisement |  |
| Network                                              | Wildcard Mask                                                              | Area                                     | Add                                                         |  |
| 192.168.10.0                                         | 0.0.0.255                                                                  | 2                                        | Edit                                                        |  |
| 172.16.18.0                                          | 0.0.0.255                                                                  | 2                                        | Delete                                                      |  |
| Private Networksed to                                | the DMVPN cloud.                                                           |                                          |                                                             |  |
|                                                      |                                                                            |                                          |                                                             |  |

16. Haga clic en *Finalizar* para completar la configuración del asistente.

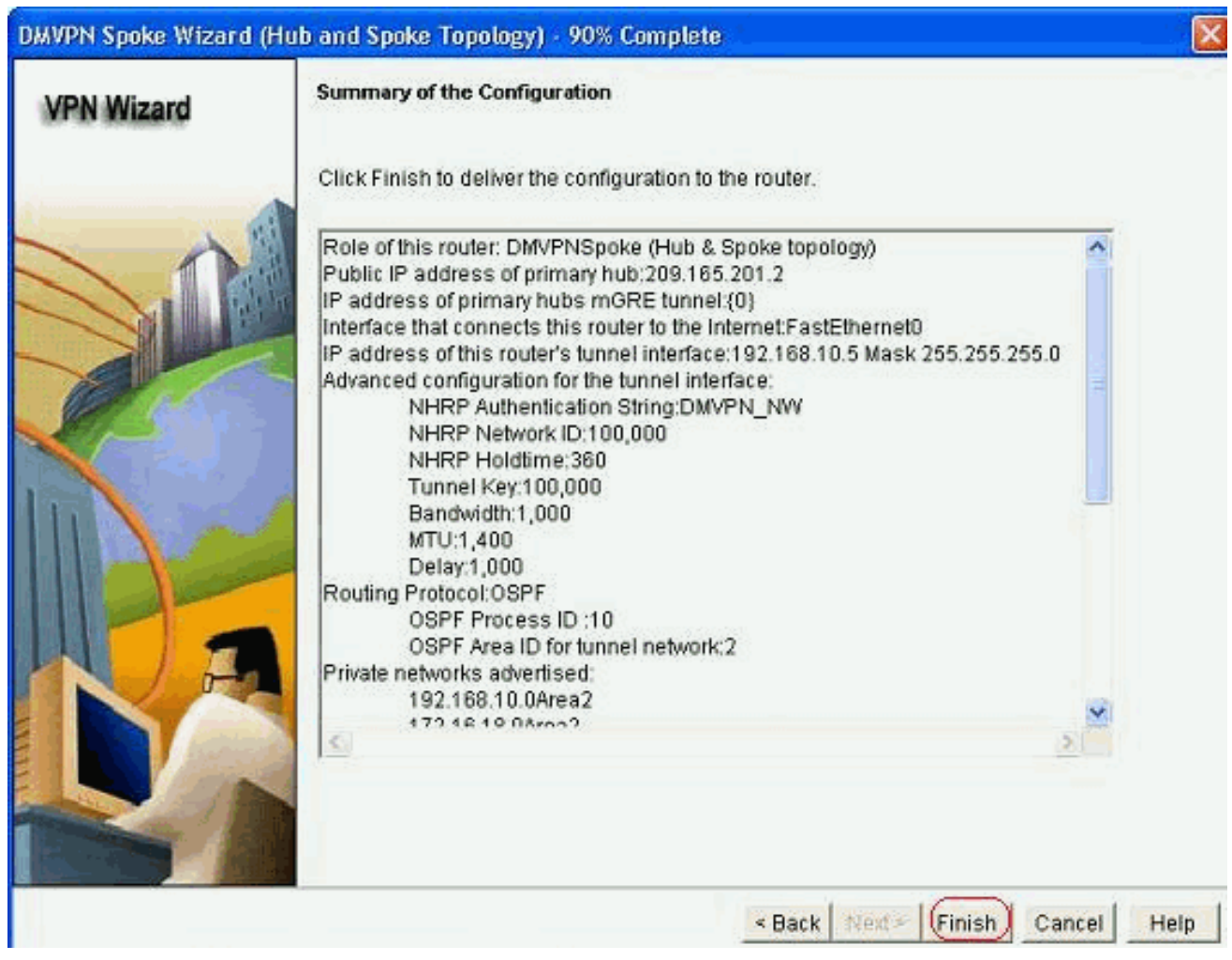

17. Haga clic en Entregar para ejecutar los comandos. Marque la casilla de verificación Guardar configuración en ejecución en la configuración de inicio del dispositivo si desea guardar la configuración.

| Derver della commanda lo tric device                                                                                                    | es running config.   |                        |                      |            |
|----------------------------------------------------------------------------------------------------|----------------------|------------------------|----------------------|------------|
| Preview commands that will be delive                                                                                                    | ered to the device's | running configuration. |                      |            |
| crypto ipsec transform-set ESP-3DE                                                                                                    | S-SHA esp-sha-hma    | ic esp-3des            |                      | ^          |
| node transport                                                                                                    |                      |                        |                      |            |
| crypto ipsec profile CiscoCP_Profile1                                                                                                    | ř.                   |                        |                      | 1          |
| set transform-set ESP-3DES-SHA                                                                                                    | 53.                  |                        |                      |            |
| exit                                                                                                    |                      |                        |                      |            |
| interface Tunnel0                                                                                                    |                      |                        |                      |            |
| exe<br>defective to the second second s |                      |                        |                      |            |
| interface Tunnel0                                                                                                    |                      |                        |                      | 1          |
| handwidth 1000                                                                                                    |                      |                        |                      | Y          |
| <                                                                                                    |                      |                        |                      | 2.         |
| The differences between the ru<br>the device is turned off.                                                                                                    | nning configurati    | on and the startup c   | onfiguration are los | t whenever |
| Save running config to device                                                                                                    | 's startup config.   |                        |                      |            |
| ouver failing coning. to defice                                                                                                    |                      |                        |                      |            |
| Save running config to device                                                                                                    | 's startup config.   |                        |                      |            |

# Configuración CLI para Spoke

La configuración CLI relacionada se muestra aquí:

| Router spoke                                         |
|------------------------------------------------------|
|                                                      |
| crypto ipsec transform-set ESP-3DES-SHA esp-sha-hmac |
| esp-3des                                             |
| mode transport                                       |
| exit                                                 |
| crypto ipsec profile CiscoCP_Profile1                |
| set transform-set ESP-3DES-SHA                       |
| exit                                                 |
| interface Tunnel0                                    |
| exit                                                 |
| default interface Tunnel0                            |
| interface Tunnel0                                    |
| bandwidth 1000                                       |
| delay 1000                                           |
| ip nhrp holdtime 360                                 |
| ip nhrp network-id 100000                            |
| ip nhrp authentication DMVPN_NW                      |
| ip ospf network point-to-multipoint                  |
| ip mtu 1400                                          |
| no shutdown                                          |
| ip address 192.168.10.5 255.255.255.0                |
| ip top adjust-mss 1360                               |
| ip nhrp nhs 192.168.10.2                             |
| ip nhrp map 192.168.10.2 209.165.201.2               |
| tunnel source FastEthernet0                          |
| tunnel destination 209.165.201.2                     |
| tunnel protection ipsec profile CiscoCP_Profile1     |
| tunnel key 100000                                    |

```
exit
router ospf 10
network 192.168.10.0 0.0.0.255 area 2
network 172.16.18.0 0.0.0.255 area 2
exit
crypto isakmp key ******* address 209.165.201.2
crypto isakmp policy 2
authentication pre-share
encr aes 192
hash sha
group 1
lifetime 86400
exit
crypto isakmp policy 1
authentication pre-share
encr 3des
hash sha
group 2
lifetime 86400
exit
```

#### Configuración del hub mediante Cisco CP

En esta sección se muestra un enfoque paso a paso sobre cómo configurar el router hub para la DMVPN.

 Vaya a Configure > Security > VPN > Dynamic Multipoint VPN y seleccione la opción Create a hub in a DMVPN. El, haga clic en Iniciar la tarea seleccionada.

| VPN                                    |                                                                                                    |                                                                                                    |  |
|----------------------------------------|----------------------------------------------------------------------------------------------------|----------------------------------------------------------------------------------------------------|--|
| Create Dynan<br>Spoke<br>Spoke 2       | C Multipoint VPN (DMVPN)                                                                                                    | Edit Dynamic Multipoint VPN (DMVPN)                                                                                                    |  |
| Create a<br>Use th<br>and sp<br>know t | spoke (client) in a DMVPN<br>s option to configure the rou<br>oke network topology. To cor<br>te hub's IP address, NHRP i<br>PSer Transform set and dy | ter as a spoke in a full mesh or hub<br>mplete this configuration, you must<br>information, pre-shared key, IKE<br>pamic routing protocol information |  |
| Create a                               | hub (server or head-end) in                                                                                                    | a DMVPN:                                                                                                    |  |
| Use th<br>are co<br>inform<br>dynam    | s option to configure the rou<br>figuring a backup hub, you n<br>tion, pre-shared key, IKE po<br>c routing protocol informatio                         | iter as a primary or backup hub. If you<br>must know the primary hub's NHRP<br>plicy, IPSec Transform set and<br>in.<br>Launch the selected task      |  |

# 2. Haga clic en Next (Siguiente).

| DMVPN Hub Wizard |                                                                                                    |
|------------------|----------------------------------------------------------------------------------------------------|
| VPN Wizard       | Configure a DMVPN hub                                                                                                    |
|                  | DMVPN allows you to create a scalable network that connects multiple remote routers to a central hub router using the same security features offered by site-to-site VPNs. DMVPN uses IPSec, NHRP, GRE and routing protocols to create secure tunnels between a hub and a spoke.<br>This wizard allows you to configure the router as a DMVPN hub.<br>The wizard guides you through these tasks:<br>* Specifying the DMVPN network topology.<br>* Specifying the hub type.<br>* Configuring a multipoint GRE tunnel.<br>* Configuring a pre-shared key.<br>* Configuring a pre-shared key.<br>* Configuring an IPSec transform set.<br>* Configuring a dynamic routing protocol.<br>To begin, click Next. |
|                  | < Back Next > Finish Cancel Help                                                                                                    |

3. Seleccione la opción Hub and Spoke network y haga clic en Next.

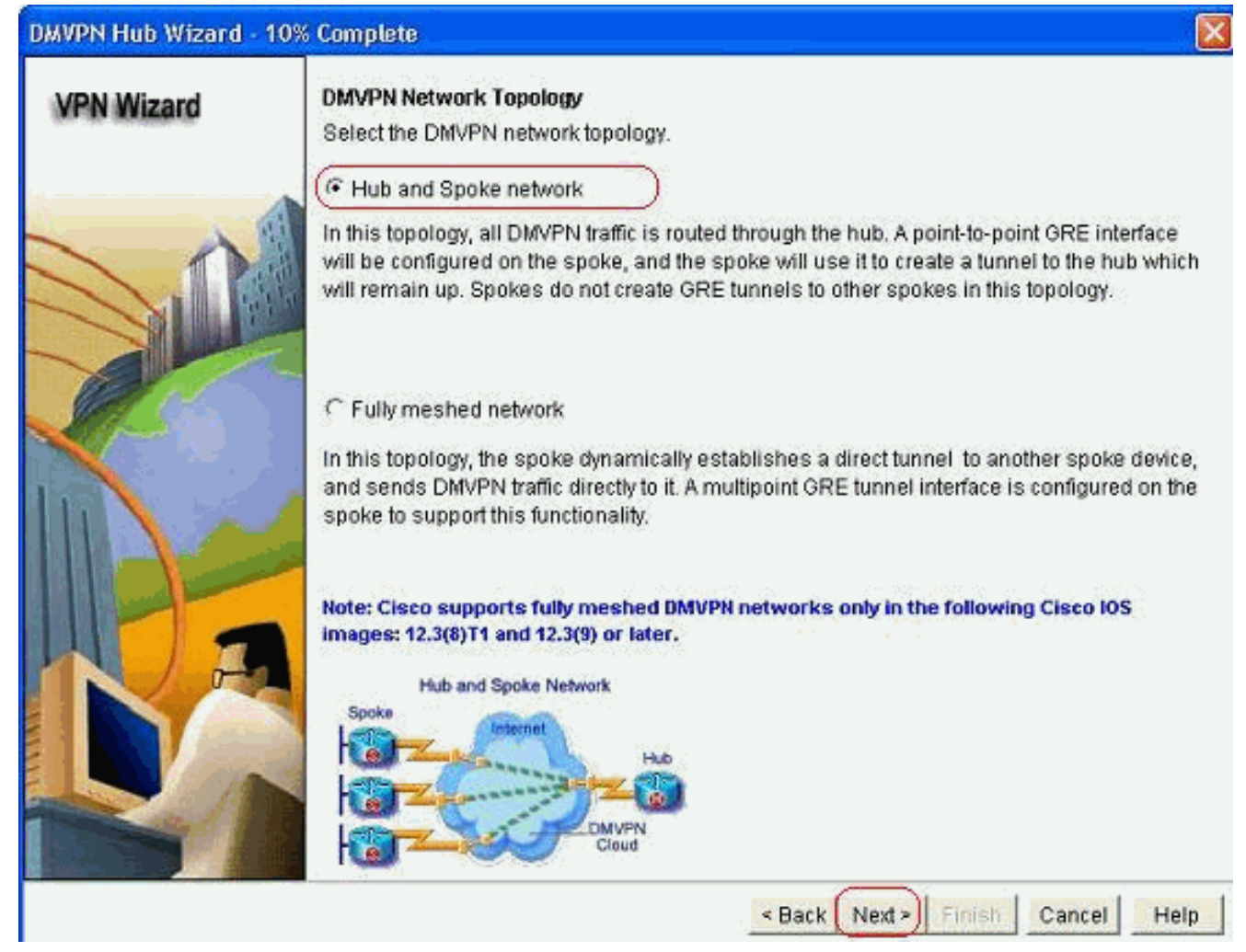

4. Seleccione *Hub principal*. A continuación, haga clic en *Siguiente*.

| DMVPN Hub Wizard (Hu | b and Spoke Topology) - 15% Complete                                                                                                    | ×   |
|----------------------|----------------------------------------------------------------------------------------------------|-----|
| VPN Wizard           | Type of Hub<br>In a DMVPN network there will be a hub router and multiple spoke routers connecting to t<br>hub. You can also configure multiple routers as hubs. The additional routers will act as<br>backups. Select the type of hub you want to configure this router as. | he  |
|                      | Primary hub                                                                                                    |     |
|                      | C Backup Hub(Cisco CP does not support backup hub configuration on this router)                                                                                                    |     |
|                      |                                                                                                    |     |
|                      | < Back Next > Finish Cancel H                                                                                                    | elp |

5. Especifique los parámetros de la interfaz de túnel y haga clic en *Advanced*.

| PN Wizard          | Multipoint GRE Tunnel Inter                                                                          | Multipoint GRE Tunnel Interface Configuration                           |                                                                                                    |  |  |  |  |
|--------------------|----------------------------------------------------------------------------------------------------|-------------------------------------------------------------------------|----------------------------------------------------------------------------------------------------|--|--|--|--|
| er one one and and | Select the interface that connects to the Internet: (GigabitEthernet0/0)                             |                                                                         |                                                                                                    |  |  |  |  |
|                    | Selecting an interface co<br>be always up.                                                           | infigured for a d                                                       | ialup connection may cause the connection                                                                                                    |  |  |  |  |
|                    | A GRE tunnel interface will<br>address information for th                                            | ) i unnei interta<br>I be created for<br>is interface.<br>nel interface | this DMVPN connection. Please enter the<br>Advanced settings                                                                                                    |  |  |  |  |
|                    | IP Address:                                                                                          | ion milendee                                                            | Click Advanced to verify that values match peer settings.                                                                                                    |  |  |  |  |
|                    | 192,168,10,2                                                                                         |                                                                         |                                                                                                    |  |  |  |  |
|                    | Subnet Mask:                                                                                         | 17.5                                                                    |                                                                                                    |  |  |  |  |
|                    | 255.255.255.0                                                                                        | 255.255.255.0                                                           |                                                                                                    |  |  |  |  |
|                    | Interface connected to Internet.<br>This is the interface from which<br>GRE/mGRE Tunnel originaties- | Logic<br>IP ad<br>are p<br>in the<br>For n<br>help                      | al GRE/mGRE Tunnel interface.<br>dress of GRE/mGRE tunnel<br>ace on all hubs and spoke routers<br>rivate IP addresses and must be<br>a same subnet.<br>nore information please click the<br>button. |  |  |  |  |

6. Especifique los parámetros de túnel y los parámetros NHRP. A continuación, haga clic en

| n all devices in this DMVPN. Obta<br>rom your network administrator t<br>Disco CP defaults. | s should be identica<br>ain the correct value<br>before changing the |  |
|---------------------------------------------------------------------------------------------|----------------------------------------------------------------------|--|
| NHRP Authentication String:                                                                 | DMVPN_NW                                                             |  |
| NHRP Network ID:                                                                            | 100000                                                               |  |
| NHRP Hold Time:                                                                             | 360                                                                  |  |
| GRE Tunnel Interface Inform                                                                 | nation                                                               |  |
| Tunnel Key:                                                                                 | 100000                                                               |  |
| Bandwidth:                                                                                  | 1000                                                                 |  |
| MTU:                                                                                        | 1400                                                                 |  |
| Tunnel Throughput Delay:                                                                    | 1000                                                                 |  |

Aceptar.

7. Especifique la opción en función de la configuración de la

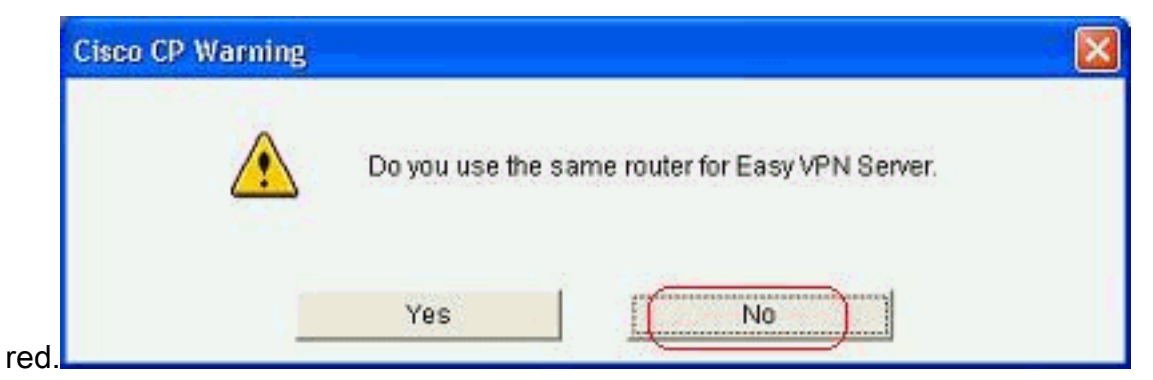

8. Seleccione *Pre-shared Keys* y especifique las claves previamente compartidas. A continuación, haga clic en

| Siguiente.            |                                                                                                    |                                                                                                    |                                                                                                    |                                                                                                    |                         |
|-----------------------|----------------------------------------------------------------------------------------------------|----------------------------------------------------------------------------------------------------|----------------------------------------------------------------------------------------------------|----------------------------------------------------------------------------------------------------|-------------------------|
| DMVPN Hub Wizard (Hub | and Spoke Topology) -                                                                                                    | 40% Complete                                                                                        |                                                                                                    |                                                                                                    | ×                       |
| VPN Wizard            | Authentication<br>Select the method you v<br>DMVPN network. You ca<br>the router must have a v<br>on this router must mat | want to use to author<br>an use digital certifi<br>valid certificate configu<br>ch the keys configu | enticate this router to<br>cate or a pre-shared<br>igured. If pre-shared<br>red on all other route | the peer device(s) in the<br>key. If digital certificate is<br>key is used, the key cont<br>rs in the DMVPN network | i used,<br>figured<br>c |
|                       |                                                                                                    |                                                                                                    | < Back (Next >)                                                                                    | Finish Cancel H                                                                                                    | leip                    |

9. Haga clic en *Agregar* para agregar una propuesta IKE independiente.

#### DMVPN Hub Wizard (Hub and Spoke Topology) - 50% Complete

|     | <br>        |     |
|-----|-------------|-----|
|     | M/i-        | and |
| Y F | <b>VYIZ</b> | alu |

#### **IKE Proposals**

IKE proposals specify the encryption algorithm, authentication algorithm and key exchange method that is used by this router when negotiating a VPN connection with the remote device. For the VPN connection to be established with the remote device, the remote device should be configured with at least one of the policies listed below.

Click the Add... button to add more policies and the Edit... button to edit an existing policy.

| ALL ALL ALL ALL ALL ALL ALL ALL ALL ALL | 1 | Priority | Encryption | Hash  | D-H Group  | Authentication | Туре          |
|-----------------------------------------|---|----------|------------|-------|------------|----------------|---------------|
|                                         | 2 | 1        | 3DES       | SHA_1 | group2     | PRE_SHARE      | Cisco CP Defa |
|                                         |   |          |            |       |            |                |               |
| Contract of                             |   |          |            |       |            |                |               |
|                                         |   |          |            |       |            |                |               |
| a land                                  |   |          |            |       |            |                |               |
|                                         |   |          |            |       |            |                |               |
|                                         |   |          |            | t     |            |                |               |
| 1 Action                                |   | Add      | Edit       |       |            |                |               |
| 1 Aller                                 | ~ |          |            |       |            |                |               |
| - 187                                   |   |          |            |       |            |                |               |
|                                         |   |          |            |       |            |                |               |
|                                         |   |          |            |       | < Back Nex | d> Einish (    | ancel He      |

10. Especifique los parámetros de cifrado, autenticación y hash. A continuación, haga clic en

| Priority:   | Authentication: |
|-------------|-----------------|
| 2           | PRE_SHARE       |
| Encryption: | D-H Group:      |
| AES_192 💙   | group1 😪        |
| Hash:       | Lifetime:       |
| SHA_1       | 24 0 0 HH:MM:SS |

11. La nueva política IKE se puede ver aquí. Haga clic en Next (Siguiente).

| VPN Wizard                | IKE     | Proposals  |                                                                                                    |                               |                                         |                                        |                       |
|---------------------------|---------|------------|----------------------------------------------------------------------------------------------------|-------------------------------|-----------------------------------------|----------------------------------------|-----------------------|
|                           | IKE ;   | proposals  | specify the en                                                                                                  | cryption algo                 | rithm, authenticat                      | ion algorithm and                      | d key exchange        |
|                           | devic   | e. For the | used by this n<br>VPN connecti                                                                                  | outer when h<br>on to be esta | egotiating a VPN<br>Iblished with the r | connection with t<br>emote device, the | ne remote<br>e remote |
|                           | devid   | e should t | be configured                                                                                                   | with at least                 | one of the policie                      | s listed below.                        |                       |
| $\sim \uparrow$           | 8 1 500 |            |                                                                                                    |                               |                                         |                                        |                       |
|                           | Clic    | k the Add  | , button to add                                                                                                 | d more polici                 | es and the Edit I                       | outton to edit an e                    | existing policy.      |
|                           |         | Priority   | Encryption                                                                                                    | Hash                          | D-H Group                               | Authentication                         | Туре                  |
| 100                       |         | 1          | 3DES                                                                                                    | SHA_1                         | group2                                  | PRE_SHARE                              | Cisco CP Def          |
|                           |         | 2          | AES_192                                                                                                    | SHA_1                         | group1                                  | PRE_SHARE                              | User Defined          |
|                           |         |            |                                                                                                    |                               |                                         |                                        |                       |
| $\mathbf{h}$ $\mathbf{h}$ | 1       |            |                                                                                                    |                               |                                         |                                        |                       |
|                           |         |            |                                                                                                    |                               |                                         |                                        |                       |
|                           |         |            |                                                                                                    |                               |                                         |                                        |                       |
|                           |         |            |                                                                                                    |                               |                                         |                                        |                       |
|                           |         |            |                                                                                                    |                               |                                         |                                        |                       |
|                           |         |            | in the second second second second second second second second second second second second second second second | Ĩ                             |                                         |                                        |                       |
| I MARKED                  |         | Add        | Edit.                                                                                                    |                               |                                         |                                        |                       |
| A ROW                     | 1       |            |                                                                                                    |                               |                                         |                                        |                       |
| States 1                  |         |            |                                                                                                    |                               |                                         |                                        |                       |
|                           |         |            |                                                                                                    |                               |                                         |                                        |                       |
|                           | 1.1     |            |                                                                                                    |                               |                                         |                                        |                       |

12. Haga clic en *Next* para continuar con el conjunto de transformación predeterminado.

| VPN Wizard    | Transform Set                                                                                                    |                                                                                                    |                                                                                     |                                                                                                   |
|---------------|----------------------------------------------------------------------------------------------------|----------------------------------------------------------------------------------------------------|-------------------------------------------------------------------------------------|---------------------------------------------------------------------------------------------------|
|               | A transform set specifies<br>data in the VPN tunnel. Si<br>communicate, the remote<br>one selected below.<br>Click the Add button to a<br>transform set. | the encryption and aut<br>ince the two devices m<br>e device must be config<br>add a new transform se | hentication algorit<br>ust use the same<br>gured with the sam<br>et and the Edit bu | hms used to protect the<br>algorithms to<br>ne transform set as the<br>utton to edit the specifie |
|               | Select Transform Set:                                                                                                    |                                                                                                    |                                                                                     |                                                                                                   |
| are a         | Cisco CP Default T                                                                                                    | Fransform Set 🛛 💌                                                                                     |                                                                                     |                                                                                                   |
|               | Details of the specifie                                                                                                    | d transform set                                                                                       |                                                                                     |                                                                                                   |
|               | Name                                                                                                    | ESP Encryption                                                                                        | ESP Integrity                                                                       | AH Integrity                                                                                      |
|               | ESP-3DES-SHA                                                                                                    | ESP_3DES                                                                                              | ESP_SHA_HMAC                                                                        |                                                                                                   |
| 11de          |                                                                                                    |                                                                                                    |                                                                                     |                                                                                                   |
|               |                                                                                                    |                                                                                                    |                                                                                     |                                                                                                   |
|               |                                                                                                    |                                                                                                    |                                                                                     |                                                                                                   |
|               | <                                                                                                    | iii                                                                                                   |                                                                                     | 5                                                                                                 |
| A Contraction |                                                                                                    |                                                                                                    |                                                                                     |                                                                                                   |
|               | Add                                                                                                    | ÚF.                                                                                                   |                                                                                     |                                                                                                   |
|               | Add Ed                                                                                                    | it                                                                                                    |                                                                                     |                                                                                                   |

13. Seleccione el protocolo de ruteo necesario. Aquí, se selecciona OSPF.

| DMVPN Hub Wizard (Hu | b and Spoke Topology) - 70% Complete                                                                                                    |
|----------------------|----------------------------------------------------------------------------------------------------|
|                      | Select Routing Protocol         Routing protocols are used to advertise private networks behind this router to other routers in boll/VPN. Select the dynamic routing protocol you want to use.         Note: You can only create as many OSPF processes as the number of interfaces that are configured with an IP address and have the status administratively up.            C EIORP |
|                      | < Back Next > Finish Cancel Helt                                                                                                    |

14. Especifique el ID de proceso OSPF y el ID de área. Haga clic en *Agregar* para agregar las redes que serán anunciadas por OSPF.

| lizard                                  | Routing Information                                                                                                    | on                                                                        |                                                      |                                                          |
|-----------------------------------------|----------------------------------------------------------------------------------------------------|---------------------------------------------------------------------------|------------------------------------------------------|----------------------------------------------------------|
| And And And And And And And And And And | C Select an existi                                                                                                    | ng OSPF process ID                                                        |                                                      | ×                                                        |
| 4                                       | Create a new OSPF process ID:                                                                                                    |                                                                           |                                                      | 10                                                       |
| -                                       | OSPF Area ID for 1                                                                                                    | tunnel network:                                                           |                                                      | 2                                                        |
|                                         | Add the private net<br>must be enabled o                                                                                                    | tworks that you want t<br>on the other routers to<br>rks advertised using | o advertise to the<br>send and receiv<br>OSPF        | e other routers in this DMVF<br>ve these advertisements. |
|                                         | Network                                                                                                    | Wildcard Mask                                                             | Area                                                 | ( Add. )                                                 |
| A                                       | Private Networ<br>advertised to th                                                                                                    | k that will be<br>he DMVPN cloud.                                         |                                                      | Delete                                                   |
|                                         | Private Networ<br>advertised to the<br>University of the second second  | k that will be<br>he DMVPN cloud.                                         | < Back 1                                             | Vext > Finish Cancel                                     |
|                                         | Private Networ<br>advertised to the<br>output of the second second seco | k that will be<br>he DMVPN cloud.                                         | < Back 1<br>a Network                                | Next > Finish Cancel                                     |
|                                         | Private Networ<br>advertised to th<br>Internet<br>DMVPN<br>Clearl                                                                                                    | k that will be<br>he DMVPN cloud.                                         | < Back 1<br>a Network                                | Next > Finish Cancel                                     |
|                                         | Private Networ<br>advertised to the<br>Internet<br>DMVPN<br>Cheat                                                                                                    | k that will be<br>he DMVPN cloud.                                         | Back 1<br>a Network<br>twork:<br>Idcard Mask:        | Vext > Finish Cancel<br>192.168.10.0<br>0.0.0.255        |
|                                         | Private Networ<br>advertised to the<br>output of the second second seco | k that will be<br>he DMVPN cloud.                                         | Back 1<br>a Network<br>twork:<br>Idcard Mask:<br>Ba: | Next > Finish Cancel                                     |

- 15. Agregue la red de túnel y haga clic en *Aceptar*.16. Agregue la red privada detrás del router Hub y haga clic en

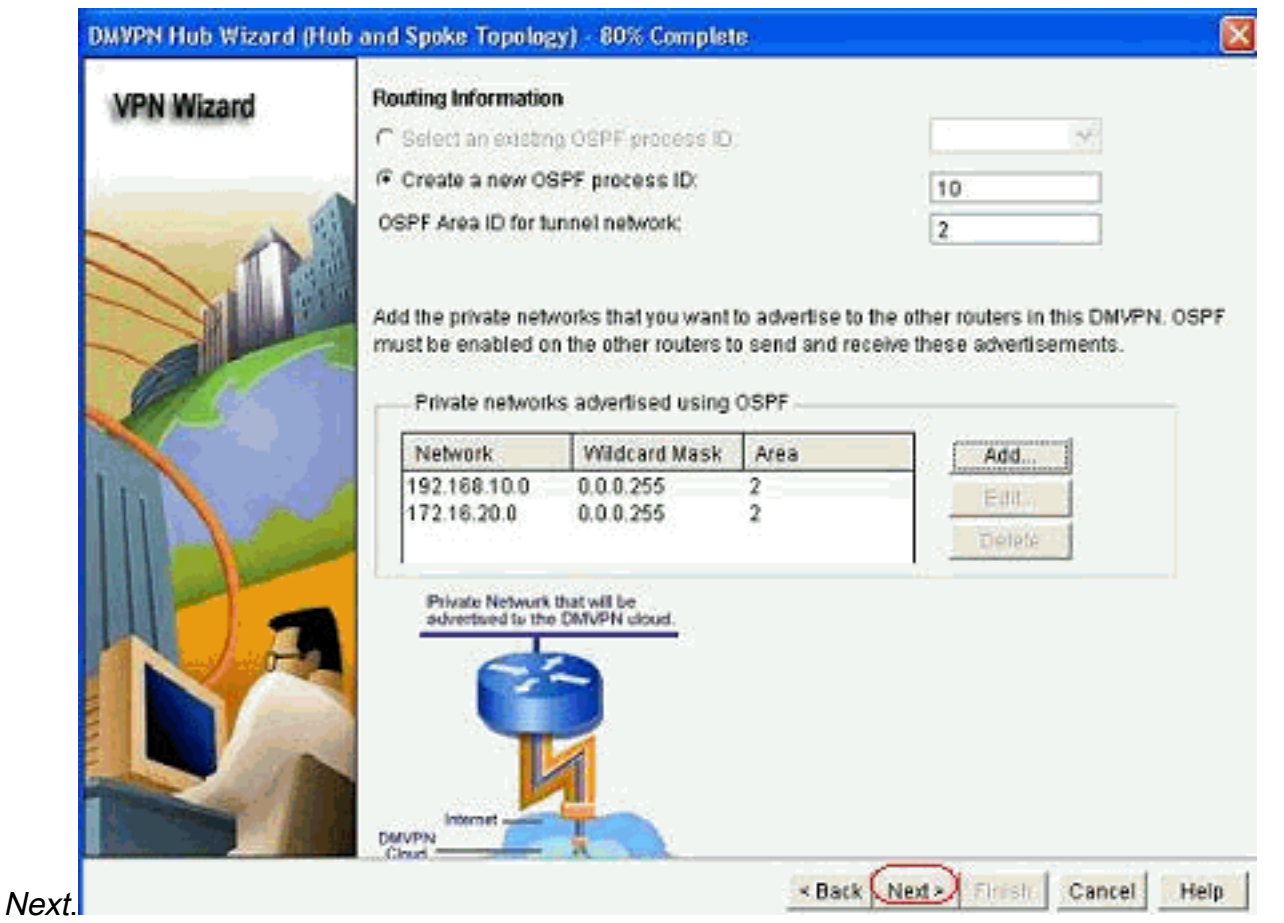

17. Haga clic en *Finalizar* para completar la configuración del asistente.

| VPN Wizard | Summary of the Configuration                                                                                                    |         |
|------------|----------------------------------------------------------------------------------------------------|---------|
|            | Click Finish to deliver the configuration to the router.                                                                                                    |         |
|            | Role of this router: DMVPNHub (Primary)<br>Interface that connects this router to the Internet:GigabitEthernet0/0<br>IP address of this router's tunnel interface:192.168.10.2 Mask 255.255.255.0<br>Advanced configuration for the tunnel interface:<br>NHRP Authentication String:DMVPN_NW<br>NHRP Network ID:100,000<br>NHRP Holdtime:360<br>Tunnel Key:100,000<br>Bandwidth:1,000<br>MTU:1,400<br>Delay:1,000<br>Routing Protocol:OSPF<br>OSPF Process ID:10<br>OSPF Area ID for tunnel network:2<br>Private networks advertised:<br>192.168.10.0Area2<br>172.16.20.0Area2<br>Transform Set:<br>Name: ESP 2DER SMA |         |
|            | Spoke Config                                                                                                    | uration |

18. Haga clic en Entregar para ejecutar los

#### comandos.

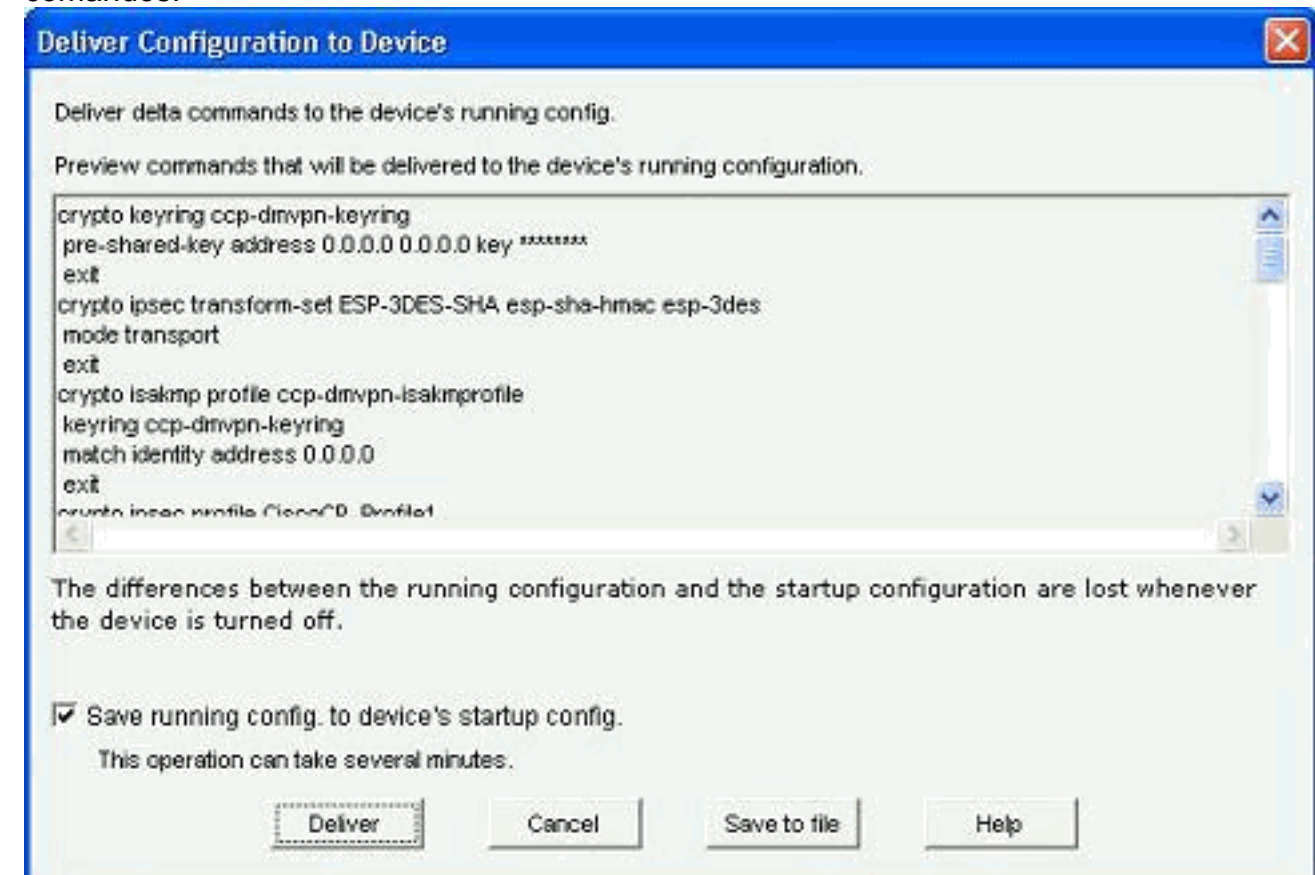

### Configuración CLI para Hub

Aquí se muestra la configuración de CLI relacionada:

| Router del eje de conexión                            |
|-------------------------------------------------------|
|                                                       |
| !                                                     |
| crypto isakmp policy 1                                |
| encr 3des                                             |
| authentication pre-share                              |
| group 2                                               |
| !                                                     |
| crypto isakmp policy 2                                |
| encr aes 192                                          |
| authentication pre-share                              |
| crypto isakmp key abcd123 address 0.0.0.0 0.0.0.0     |
|                                                       |
| crypto ipsec transform-set ESP-3DES-SHA esp-3des esp- |
| sna-nmac                                              |
|                                                       |
| crypto insec profile CiscoCP Profile1                 |
| set transform-set ESP-3DES-SHA                        |
|                                                       |
| interface Tunnel0                                     |
| bandwidth 1000                                        |
| ip address 192.168.10.2 255.255.255.0                 |
| no ip redirects                                       |
| ip mtu 1400                                           |
| ip nhrp authentication DMVPN_NW                       |
| ip nhrp map multicast dynamic                         |
| ip nhrp network-id 100000                             |

```
ip nhrp holdtime 360
ip tcp adjust-mss 1360
ip ospf network point-to-multipoint
delay 1000
tunnel source GigabitEthernet0/0
tunnel mode gre multipoint
tunnel key 100000
tunnel protection ipsec profile CiscoCP_Profile1
!
router ospf 10
log-adjacency-changes
network 172.16.20.0 0.0.0.255 area 2
network 192.168.10.0 0.0.255 area 2
```

#### Editar la configuración de DMVPN mediante CCP

Puede editar manualmente los parámetros de túnel DMVPN existentes cuando seleccione la interfaz de túnel y haga clic en *Editar*.

| VPN                                                                                                    |                | _            |                                                                                                    |               |
|----------------------------------------------------------------------------------------------------|----------------|--------------|----------------------------------------------------------------------------------------------------|---------------|
| reate Dynamic Multipoin                                                                                                    | IT VPN (DMVPN) | Edit Dynamic | : Multipoint VPN (DMVPN)                                                                                                    |               |
|                                                                                                    | 12             |              |                                                                                                    | Add Edit      |
| Interface                                                                                                    | IPSec Pro      | ofile        | IP Address                                                                                                    | Description   |
| Funnel0                                                                                                    | CiscoCP_       | Profile1     | 192.169.10.2                                                                                                    | <none></none> |
|                                                                                                    |                |              |                                                                                                    |               |
| Details for interface Tunr                                                                                                    | nelO:          |              |                                                                                                    |               |
| Details for interface Tunr<br>Item Name                                                                                                    | nelO:          |              | Item Value                                                                                                    |               |
| Details for interface Tunr<br>Item Name<br>nterface                                                                                                    | nelO:          |              | Item Value<br>Tunnel0                                                                                                    |               |
| Details for interface Tunr<br>Item Name<br>nterface<br>PSec Profile                                                                                                    | nelO:          |              | Item Value<br>Tunnel0<br>CiscoCP_Profile1                                                                                                    |               |
| Details for interface Tunr<br>Item Name<br>Interface<br>PSec Profile<br>P Address                                                                                                    | nelO:          |              | Item Value<br>Tunnel0<br>CiscoCP_Profile1<br>192.168.10.2                                                                                                    |               |
| Details for interface Tunr<br>Item Name<br>nterface<br>PSec Profile<br>P Address<br>Description<br>Funnel Bandwidth                                                                       | nelO:          |              | Item Value<br>Tunnel0<br>CiscoCP_Profile1<br>192.168.10.2<br><none><br/>1000</none>                                                                                          |               |
| Details for interface Tunr<br>Item Name<br>Interface<br>PSec Profile<br>P Address<br>Description<br>Funnel Bandwidth                                                                      | nelO:          |              | Item Value<br>Tunnel0<br>CiscoCP_Profile1<br>192.168.10.2<br>«None»<br>1000<br>1400                                                                                          |               |
| Details for interface Tunr<br>Item Name<br>nterface<br>PSec Profile<br>P Address<br>Description<br>Funnel Bandwidth<br>MTU<br>NHRP Authentication                                         | nelO:          |              | Item Value<br>Tunnel0<br>CiscoCP_Profile1<br>192.168.10.2<br>«None»<br>1000<br>1400<br>DMVPN_NW                                                                              |               |
| Details for interface Tunr<br>Item Name<br>Interface<br>IPSec Profile<br>IP Address<br>Description<br>Tunnel Bandwidth<br>MTU<br>NHRP Authentication<br>NHRP Network ID                   | nelO:          |              | Item Value<br>Tunnel0<br>CiscoCP_Profile1<br>192.168.10.2<br>«None»<br>1000<br>1400<br>DMVPN_NW<br>100000                                                                    |               |
| Details for interface Tunr<br>Item Name<br>Interface<br>IPSec Profile<br>IP Address<br>Description<br>Funnel Bandwidth<br>WTU<br>NHRP Authentication<br>NHRP Network ID<br>NHRP Hold Time | nelO:          |              | Item Value           Tunnel0           CiscoCP_Profile1           192.168.10.2 <none>           1000           1400           DMVPN_NW           100000           360</none> |               |

Los parámetros de la interfaz de túnel como MTU y la clave de túnel se modifican bajo la ficha *General*.

| eneral NHRP R                                                                                                  | outing                                                    |
|----------------------------------------------------------------------------------------------------|-----------------------------------------------------------|
| IP address:                                                                                                    | 192.168.10.2                                              |
| Masic                                                                                                    | 255.255.255.0 24                                          |
|                                                                                                    |                                                           |
| Interface:                                                                                                    | GigabitEthernet0/0                                        |
| C IP address:                                                                                                  |                                                           |
| Tunnel Destination:                                                                                            | t GRE Tunnel                                              |
| Tunnel Destination: This is an multipoin This is an multipoin This is an multipoin Sec Profile:                | t GRE Tunnel                                              |
| Tunnel Destination:<br>This is an multipoin<br>P / Hostname:<br>PSec Profile:<br>MTU:                          | t GRE Tunnel CiscoCP_Proti Add 1400                       |
| Tunnel Destination:<br>This is an multipoin<br>P / Hostname:<br>PSec Profile:<br>MTU:<br>Bandwidth:            | t GRE Tunnel CiscoCP_Proti M Add 1400 1000                |
| Tunnel Destination:<br>This is an multipoin<br>IP / Hostname:<br>PSec Profile:<br>MTU:<br>Bandwidth:<br>Delay: | t GRE Tunnel<br>CiscoCP_Proti Add<br>1400<br>1000<br>1000 |

1. Los parámetros relacionados con NHRP se encuentran y modifican según el requisito de la pestaña *NHRP*. En el caso de un router radial, debe poder ver el NHS como la dirección IP del router hub. Haga clic en *Agregar* en la sección Mapa NHRP para agregar el mapping

| Authentication String: | DMVPN_NW  |
|------------------------|-----------|
| Hold Time:             | 360       |
| Network ID:            | 100000    |
| Next Hop Servers       | Add       |
|                        | Delete    |
|                        |           |
| NHRP Map               |           |
| Destination M          | fask Add  |
| «None» «               | None> Eal |
|                        | Delete    |

NHRP.2. Según la configuración de la red, los parámetros de asignación NHRP se pueden configurar

|                       | NHRP Map Configuration                                                                                                    |                        |
|-----------------------|----------------------------------------------------------------------------------------------------|------------------------|
|                       | C Statically configure the IP-to-NMBA address mapping<br>of IP destinations connected to a NBMA network.<br>Destination reachable through NBMA network<br>IP Address:<br>Mask (Optional):                                                              |                        |
|                       | NBMA address directly reachable                                                                                                    |                        |
|                       | <ul> <li>Configure NBMA addresses used as destinations for broost or multicast packets to be sent over a tunnel network.</li> <li>Dynamically add spokes' IP addresses to hub's mult</li> <li>IP address of NBMA address directly reachable</li> </ul> | oadcast<br>icast cache |
| como se muestra aquí: | OK Cancel Help                                                                                                    |                        |

Los parámetros relacionados con el ruteo se ven y modifican en la pestaña Ruteo.

|                    | 9                   |
|--------------------|---------------------|
| Routing Protocol:  | OSPF                |
| Ø OSPF             |                     |
| OSPF Network Type: | point-to-multipoint |
| OSPF Priority:     |                     |
| Hello Interval:    |                     |
| Dead Interval:     |                     |
|                    |                     |
|                    |                     |

#### Más información

Los túneles DMVPN se configuran de estas dos maneras:

- Comunicación de radio a radio a través del concentrador
- Comunicación de radio a radio sin el concentrador

En este documento, sólo se analiza el primer método. Para permitir el establecimiento de túneles IPSec dinámicos de radio a radio, este enfoque se utiliza para agregar el spoke a la nube DMVPN:

- 1. Inicie el asistente DMVPN y seleccione la opción Configuración de Spoke.
- 2. En la ventana *DMVPN Network Topology*, seleccione la opción *Red de malla completa* en lugar de la *opción Red de eje de conexión y radio*.

#### DMVPN Spoke Wizard - 10% Complete

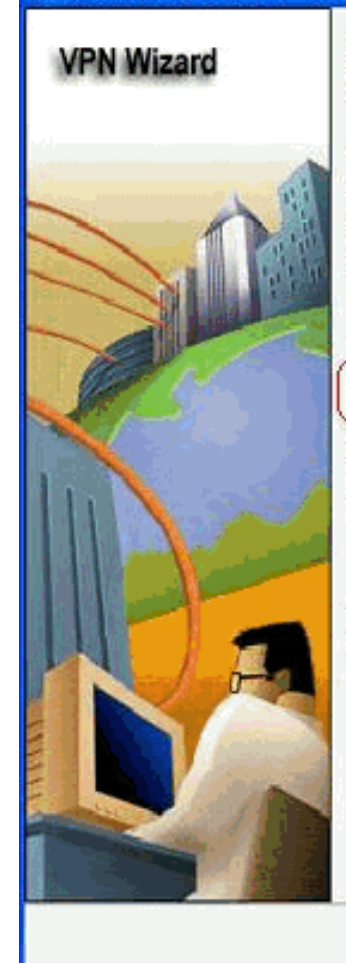

#### DMVPN Network Topology

Select the DMVPN network topology.

C Hub and Spoke network

In this topology, all DMVPN traffic is routed through the hub. A point-to-point GRE interface will be configured on the spoke, and the spoke will use it to create a tunnel to the hub which will remain up. Spokes do not create GRE tunnels to other spokes in this topology.

Fully meshed network

In this topology, the spoke dynamically establishes a direct tunnel to another spoke device, and sends DMVPN traffic directly to it. A multipoint GRE tunnel interface is configured on the spoke to support this functionality.

Note: Cisco supports fully meshed DMVPN networks only in the following Cisco IOS images: 12.3(8)T1 and 12.3(9) or later.

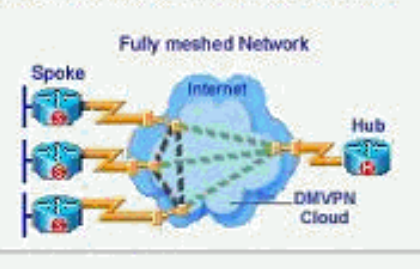

< Back Next > Finish Cancel Help

3. Complete el resto de la configuración con los mismos pasos que las otras configuraciones de este documento.

# **Verificación**

Actualmente, no hay un procedimiento de verificación disponible para esta configuración.

# Información Relacionada

- VPN multipunto dinámica de Cisco: Comunicaciones sencillas y seguras entre sucursales
- VPN multipunto dinámica (DMVPN) IOS 12.2
- Soporte Técnico y Documentación Cisco Systems